## **Customizing the Action Toolbar in PowerChart**

Only the Action toolbar can be modified to display the buttons in a different order. Depending on the size of the monitor you are using, some buttons may be hidden under the drop-down menu for the toolbar. To rearrange the buttons on the toolbar, customize the toolbar as follows:

| Task Edit View Patient Chart Links Notification                                                                                                    | ns Schedule Help                                                                                                    |                                                                                                    |
|----------------------------------------------------------------------------------------------------|----------------------------------------------------------------------------------------------------|----------------------------------------------------------------------------------------------------|
| : The Home Text Amoulacory Organizer Amoulacory Organizer                                                                                                    | In-Patient Task List 🖃 Message Center 🍙 Patient Acces                                                                                                    |                                                                                                    |
| : Sa cliquide Tilt For 1915 obside 20 cliquides III Carcilator                                                                                                 |                                                                                                    |                                                                                                    |
|                                                                                                    | 1. Click the<br>down arro<br>side of the                                                                                                    | gray drop-<br>w on the right<br>Action toolbar                                                                                                    |
| <u>T</u> ask <u>E</u> dit <u>V</u> iew <u>P</u> atient <u>C</u> hart Links <u>N</u> otificatio                                                                 | ns Schedule <u>H</u> elp                                                                                                    |                                                                                                    |
| 🗄 🚮 Home 🕼 Ambulatory Organizer   Å Patient List 🚨 Mu                                                                                                    | ulti-Patient Task List 🖃 Message Center 🐻 Patient Acce                                                                                                    | ss List 📲 Checkout Summary 📲 Quality Measure                                                                                                    |
| 🕴 🎭 Change 🏼 🕂 Exit 🛛 💦 Depart 🚕 🖓 Charges 🔠 Calculate                                                                                                    | r 📴 Communicate 👻 📓 Patient Education 🏢 Suspend                                                                                                    | d 🚨 PM Conversation 👻 📲 🔅 🖏 Help                                                                                                    |
| Home  Inbox Proxies Pools  Display: Last 30 Days  Inbox Items (0)  Documents (0/1) Forwarded Documents to Review (0/1) Results Orders Messages  Work Items (0) | Image: Date:         04/26/2013           Time Status         45           1300         15           20         20           2. Click Add or Remove Buttons         45           45         1500 | <ul> <li>Explorer Menu</li> <li>Surgical Case Manager</li> <li>Tear Off Attach</li> <li>AdHoc</li> <li>Mew Sticky Note</li> <li>View Sticky Notes</li> <li>Medication Administration</li> <li>Result Copy</li> <li>Related Records</li> <li>Add ~ Create PHI</li> <li>Patient Pharmacy</li> <li>Add or Remove Buttons ~</li> </ul> |
| Task Edit View Patient Chart Links Notifications S                                                                                                    | ichedule <u>H</u> elp<br>ient Task List = 1 Message Center 🐻 Patient Access List 🎫 C                                                                                                    | heckout Summary, 🌉 Quality Measures, 🏬 EMR Support                                                                                                    |
| 🙀 C <u>h</u> ange 📲 Exit 👫 <u>D</u> epart 🚕 <sup>\$</sup> Charges 🔠 Calculator 🕞                                                                               | Communicate - 🖹 Patient Education 🇱 Suspend 🍰 PM Cor                                                                                                    | Iversation -                                                                                                    |
| Home                                                                                                    |                                                                                                    | Explorer Menu<br>Surgical Case Manager                                                                                                    |
| Inbox Proxies Pools                                                                                                    | Date: 04/26/2013                                                                                                    | AdHoc cent  Resource:                                                                                                    |
| Display: Last 30 Days                                                                                                    | Time Status                                                                                                    | New Sticky Note                                                                                                    |
| Inbox Items (0)                                                                                                    | 45<br>1300                                                                                                    | Medication Administ                                                                                                    |
| Documents (0/1)                                                                                                    | 15 30                                                                                                    | Result Copy                                                                                                    |
| Forwarded Documents to Review (0/1)<br>Results                                                                                                    | 45                                                                                                    | Related Records Add ▼  SCreate PHI                                                                                                    |
| Orders                                                                                                    | 15 8                                                                                                    | Patient Pharmacy                                                                                                    |
| Messages                                                                                                    | 45<br>1500                                                                                                    | d or Remove Buttons                                                                                                    |
| work Items (0)                                                                                                    | 15                                                                                                    |                                                                                                    |

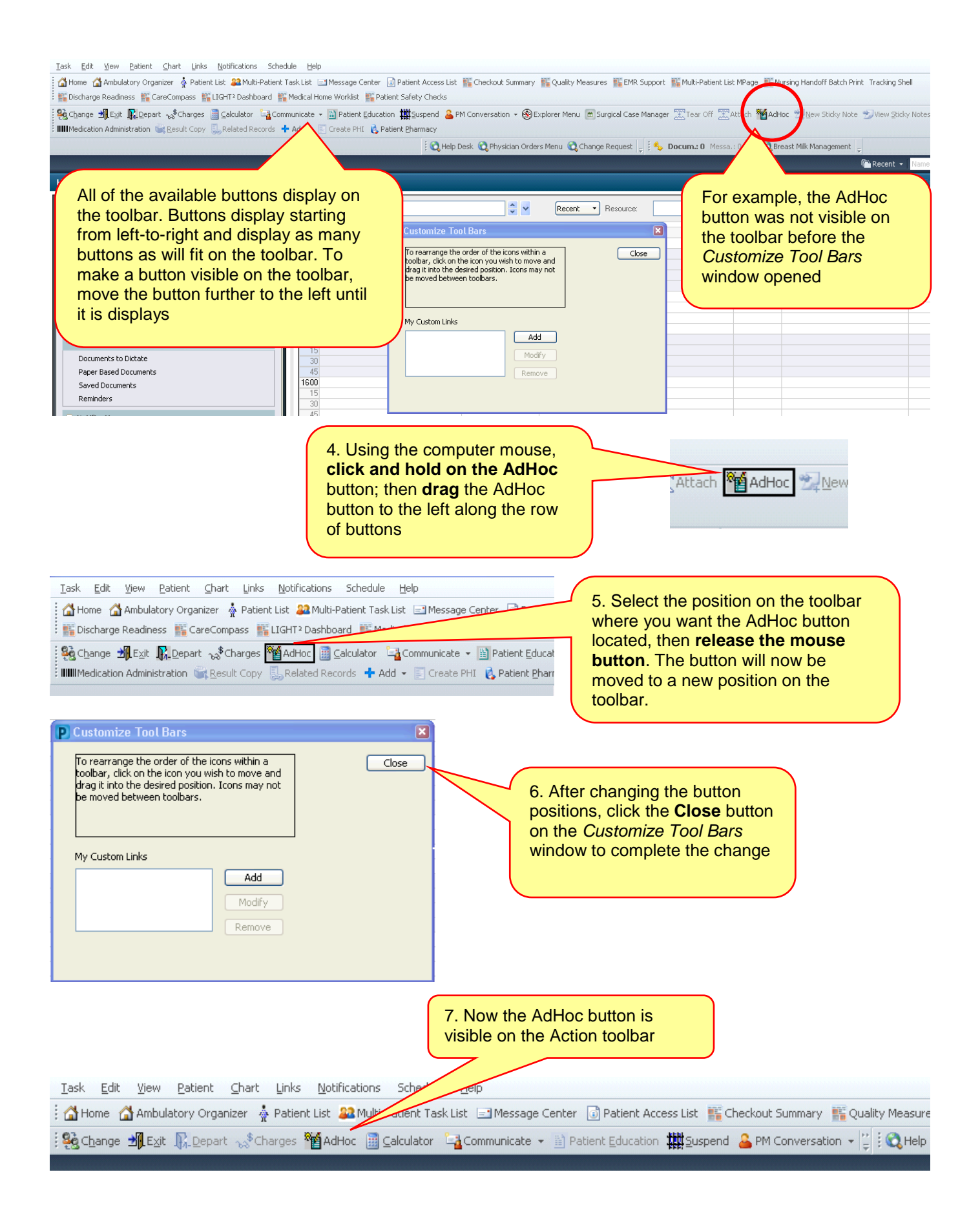